附件

# **Mid-term Teacher Evaluation**

#### Step one. Visit the home page of Chinese Culture University,

http://www.pccu.edu.tw , and click on "English version" .

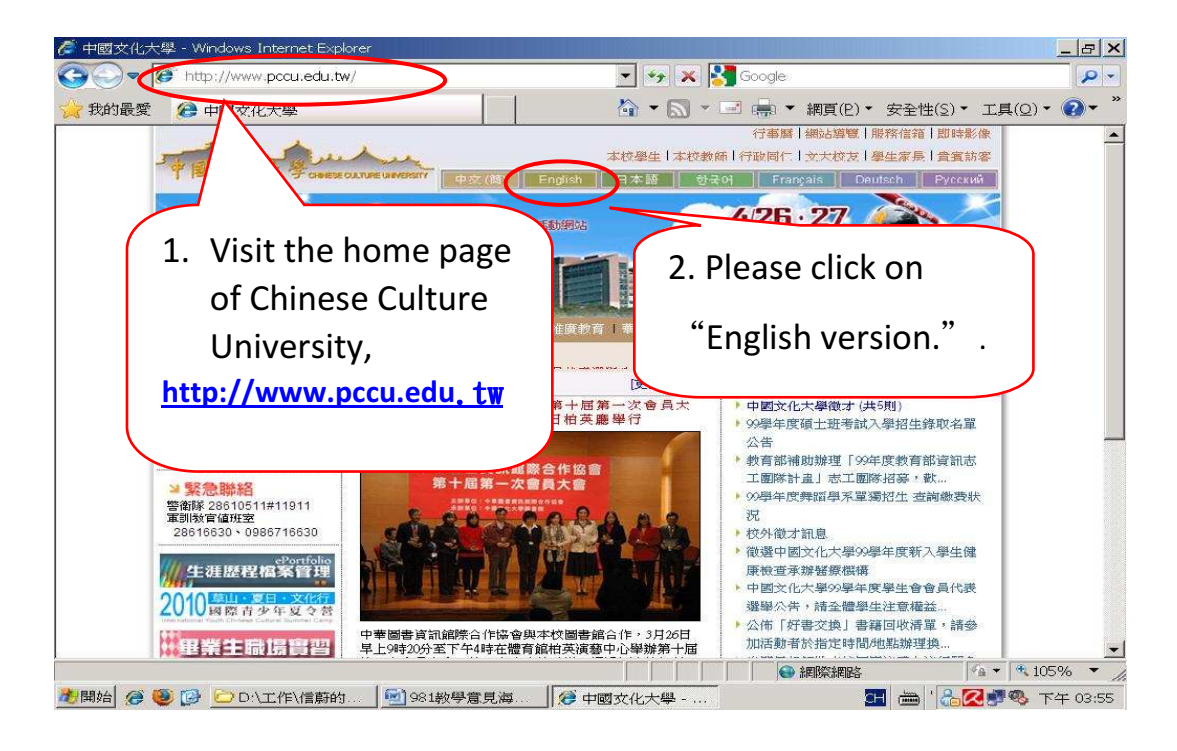

Step two. Please click on "Login."

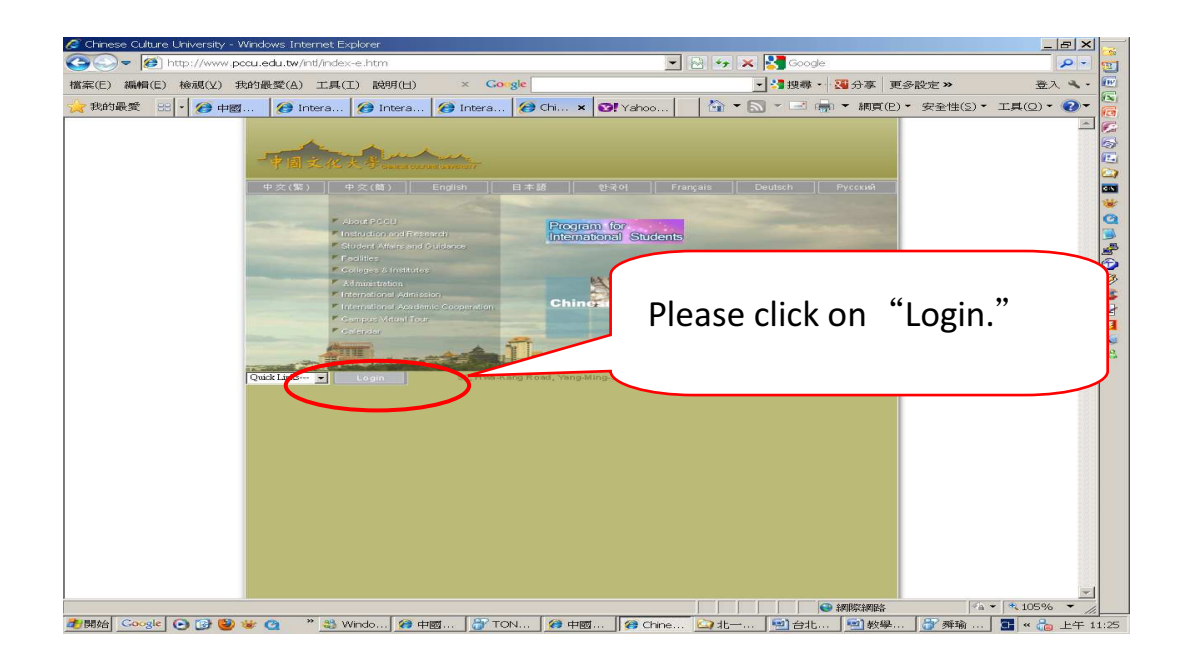

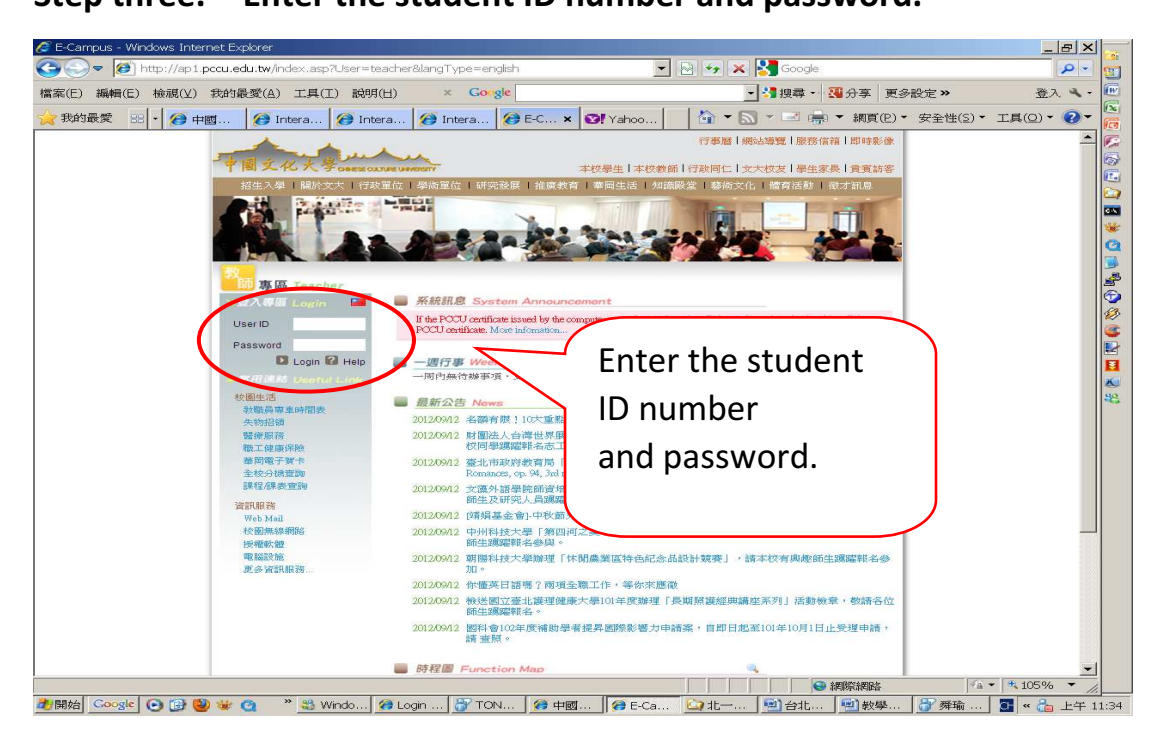

### Step four. Select "Online Survey."

| 中國文化大學 校園                                       | 國資訊網 - \    | Windows                                            | s Internet Explorer                                                          |                                                     |                                                        |                       |                         | _ & ×       |
|-------------------------------------------------|-------------|----------------------------------------------------|------------------------------------------------------------------------------|-----------------------------------------------------|--------------------------------------------------------|-----------------------|-------------------------|-------------|
| Pi 🖉 🖉 htt                                      | ps://ap1.po | ccu.edu                                            | .tw/newAp/frame/apMain.asp?ApGUI                                             | ID={7ACC45D4-1072                                   | -4FE5-1 🔽 🔒 🔛 🤧 🗶 🚼 Google                             | 1                     |                         | <b>₽</b> -  |
| 氣(E) 編輯(E) 相                                    | 檢視(⊻) ∄     | 助最愛                                                | (A) 工具(I) 説明(H) ×                                                            | Gorgle                                              | _ 3 搜尋 -                                               | 33 分享 更多              | 設定》                     | 登入 🌂・       |
| 我的最愛 🔡 •                                        | · 🍘 🕂       | ×                                                  | 🗿 Intera 🔗 Intera 🔗 Inter                                                    | ra 🧭 E-Cam 🛙                                        | 😻! Yahoo 🔰 🏠 💌 🔝 💌 🖃 🏚                                 | • ▼ 網頁(P) ▼           | 安全性(≦) ▼                | 工具(0) - 🕜 - |
| 中國文化大學 One                                      | e - CAMI    | PUS                                                | inter .                                                                      |                                                     |                                                        |                       |                         | Logout      |
| urriculum Info                                  | → Stu       | udent S                                            | urvey for Teacher Evaluation » Th                                            | ne Mid-term Questic                                 | onnaire                                                |                       |                         |             |
| nline Survey                                    | The         | Mid-tern                                           | n Questionnaire   The End                                                    |                                                     |                                                        |                       |                         |             |
| inte English<br>Contact Info<br>Change Password | Cooperatio  | De<br>Ty<br>on Sectio<br>• If th<br>• The<br>• The | ar s<br>ou find that<br>n.<br>be system s<br>a following is<br>questionnaito | "Online                                             | Survey."                                               |                       | ademic<br>your informat | ion.        |
|                                                 | collecting  | period;                                            | B) No registration record.)                                                  | Disease for the                                     | for a substantial state of the form                    |                       |                         |             |
|                                                 |             | • All                                              | students will remain anonymous in th                                         | e survey. Please reel l                             | ree to express your opinions.                          |                       |                         |             |
|                                                 | ħ           | lumber                                             | Department and year in which the course<br>offered                           | is Course ID and<br>Group/Section                   | Course Title                                           | Instructor            | Current<br>Status       |             |
|                                                 |             | 1                                                  | Master program, Department of Internation<br>Business Administration2        | 1al 4202-00                                         | COMMERCIAL JAPANESE                                    | LI, Yann-Liang        | Not<br>Completed        |             |
|                                                 |             | 2                                                  | Master program, Department of Internation<br>Business Administration2        | 1al 8973-01                                         | TRADE ENGLISH (ADVANCED LEVEL)                         | MORTON PETER<br>JAMES | Not<br>Completed        |             |
|                                                 |             | 3                                                  | Master program, Department of Internation<br>Business Administration2        | nal A086-00                                         | SEMINAR IN THESIS WRITING                              | CHOU, Chien-<br>Heng  | Not<br>Completed        |             |
|                                                 |             | 4                                                  | Master program, Department of Internation<br>Business Administration2        | nal C441-00                                         | INTERNATIONAL COMPARATIVE                              | HUNG, Shih-<br>Hsiung | Not<br>Completed        |             |
|                                                 |             | 5                                                  | Master program, Department of Internation<br>Business Administration2        | nal D490-00                                         | SEMINAR ON INTERNATIONAL BUSINESS<br>CRISIS MANAGEMENT | CHOU, Yi              | Not<br>Completed        |             |
|                                                 |             |                                                    | Office in charge : Teaching and L<br>If you have any question, please        | .earning Resources Cent<br>call (02) 2861-0511 ext. | ter<br>17906 Ms. Lin or mail to Ist4@ulive pccu edu    | .tw                   |                         |             |
|                                                 |             |                                                    |                                                                              |                                                     |                                                        |                       |                         |             |

#### 🖉 中國文化大學 校園資訊網 - Windows Internet Explorer \_ & × ۵- 🗉 🔇 🕘 🔻 🙋 https://ap1.pccu.edu.tw/newAp/frame/apMain.asp?ApGUID={15803F62-BC0C-4155.{ 🔽 🔒 📴 😏 🗙 🛂 Google 檔案(E) 編輯(E) 檢視(⊻) 我的最愛(A) 工具(工) 説明(出) x Gongle 登入 🔍 🔹 歷 | 🏠 ▼ 🔄 ▼ 🖃 📥 ▼ 網頁(2) ▼ 安全性(2) ▼ 工具(2) ▼ 🕗 ▼ 我的最愛 🗄 🔹 🤣 中國文化... 🗙 🏈 校園寶訊服務網 🤔 中國文化大學... 😢 Yahool寄摩 Student Section 孫端甫: () e - CAMPUS Logout 20 Teacher Evaluation >> The Mid-term Questionnaire | The Mid-term Questionnaire | The Euclof-term Questionnaire | | 🔅 🖉 🛄 🚱 🔇 🎲 🖓 🔝 🗮 🕄 💱 Elite English Dear student Contact Info Cooperation Section. urvey are different from the courses you have actually taken, please contact the International Academic Change Pas · If the system shows that no record of se contact the International Academic Cooperation Section to update your information • The following is a list of the cours • The questionnaires will be ns: A) Not within data collecting • All students will remai Click on "The Mid-term Denartm nt and v Master program, Dep Business A 1 Master program Busine 2 Questionnaire." Master program, De Business 3 Master 4 Office in charge : Teaching and Learning Resources Center If you have any question, please call (02) 2861-0511 ext. 17906 Ms. Lin or mail to Ist4@ulive.pccu.edu.tw ·a · • 105% · 完成 2月月始 Coogle 🕑 😥 🥹 🗑 @ — \*\* @ 中... | @ 中... | @ 中... | ① 特... | ② LINE | 型人... | ② Justin | 题) 数... | 题 英... | ③ TO... | 耳 曲 《 🙄 下午 06:01

## Step five. Click on "The Mid-term Questionnaire."

#### Step six .Please select the course you want to evaluate.

| (E) 編輯(E) 相                       | 檢視(⊻) 我的i      | 最愛(A)                                            | 工具(I) 説明(出)                                                                                                    | × G                                                               | ongle                                                   |                            |                        |                                | - 8                                | 搜尋・                  | 3.3 分享                       | 更多調           | 设定 »                   |            | 登入    |
|-----------------------------------|----------------|--------------------------------------------------|----------------------------------------------------------------------------------------------------|-------------------------------------------------------------------|---------------------------------------------------------|----------------------------|------------------------|--------------------------------|------------------------------------|----------------------|------------------------------|---------------|------------------------|------------|-------|
| 的最愛 😁                             | • 1 1 中國文化     | ×                                                | 🏉 校園資訊服務網                                                                                                    | 🔗 中國文                                                             | 化大學                                                     | O! Yah                     | 00!奇摩                  |                                | • 🔊 •                              | - 1 g                | • ▼ 網頁(                      | (E) •         | 安全性(S)                 | • 工具(2     | ) • 🥡 |
| 文化大學 command                      | e - CAMPU      |                                                  |                                                                                                    |                                                                   |                                                         |                            |                        |                                |                                    |                      |                              | <b>6</b> 9    | Student Sectio<br>孫端甫: | on<br>Logo | ut    |
| ulum Info<br>Survey               | → Studer       | n <b>t Surve</b><br>term Que                     | y for Teacher Evalua<br>stionnaire   The End-of-te                                                               | tion :<br>rm Qu                                                   | Plea                                                    | ase                        | click                  | on <b>t</b>                    | he                                 | ςοι                  | urse                         | yo            | ou                     |            | )     |
| inglish<br>ct Info<br>le Password | Cooperation Se | Dear stu<br>of you find<br>action.               | udent,<br>d that the courses listed (                                                                            | on the                                                            | wa                                                      | nt t                       | o ev                   | aluat                          | te.                                |                      |                              |               |                        |            | J     |
|                                   | reasons: A) N  | The follow<br>The ques<br>ot within<br>All stude | wing is a list of the cours<br>stionnaires will be availabl<br>data collecting period;<br>ents will remain anony | es you have ta<br>e from 2012/1<br>B) No registr<br>mous in the s | iken this se<br>1/01-09:00<br>ation reco<br>survey. Ple | to A<br>rd.)<br>ase feel f |                        | aires,<br>ie ques<br>your opin | please clic<br>tionnaires<br>ions. | ck on the<br>are not | course title<br>available at | s.<br>t the m | noment. Pos            | sible      |       |
|                                   | Numl           | Depar                                            | tment and year in which                                                                                          | the course is                                                     | Course<br>Group/                                        | ID and<br>Section          | $\land$ /              | Course T                       | itle                               |                      | Instructo                    | or            | Current                |            |       |
|                                   | 1              | Maste                                            | er program, Department o<br>Business Administrat                                                                 | f International<br>ion2                                           | 897                                                     | 3.01                       | TRADE EN               | GLISH (ADVA                    | NCED LEV                           | /EL)                 | MONTON PI                    | ETER          | Not<br>Completed       |            |       |
|                                   | 2              | Maste                                            | er program, Department o<br>Business Administrat                                                                 | f International<br>ion2                                           | A08                                                     | 6-00                       | SEMMORE                |                                | ONTINO                             |                      | CHOU, Ch<br>Heng             | ien-          | Not<br>Completed       |            |       |
|                                   | 3              | Maste                                            | er program, Department o<br>Business Administrat                                                                 | f International<br>ion2                                           | A79                                                     | 2-00                       | RESEARCH               | DATABASE N                     | ARKETIN                            | G                    | JEN, Li-Ch                   | iung          | Not<br>Completed       |            |       |
|                                   | 4              | Maste                                            | er program, Department o<br>Business Administrat                                                                 | f International<br>ion2                                           | D49                                                     | 0-00                       | SEMINAR (<br>CRISIS MA | ON INTERNAT                    | IONAL BU                           | SINESS               | CHOU,                        | Yi            | Not<br>Completed       |            |       |
|                                   |                |                                                  | Office in charge : Tea<br>If you have any questi                                                                 | ching and Leai                                                    | ming Resou<br>I (02) 2861-                              | urces Cente<br>0511 ext. 1 | ər<br>17906 Ms. I      | in or mail to l                | st4@ulive.p                        | occu.edu             | tw                           |               |                        |            |       |

## Step seven. Answer the questions and press "send" when the questionnaire is complted .

附件

| The Mid-term Que                                                                            | estionnaire   The End-of-term Questionnaire                                                                                                    |                                                                                                    |                                                |  |  |  |
|---------------------------------------------------------------------------------------------|----------------------------------------------------------------------------------------------------|----------------------------------------------------------------------------------------------------|------------------------------------------------|--|--|--|
|                                                                                             |                                                                                                    |                                                                                                    |                                                |  |  |  |
| [Basic course] Spr                                                                          | ing semester, 2012 SOCIETY ,RELIGION AND MOR                                                                                                    | ALITY CHEN, Jiunn-Huei                                                                              |                                                |  |  |  |
| <ul> <li>Description</li> <li>請先考量下列題目之余</li> <li>請審慎填答各題,在送</li> <li>本問卷每一小題均須均</li> </ul> | 处述,是否符合本科目数師之上讓情形,然後自各羅羅後之<br>出結果前,各項均可更改。請確認無誤後,方行送出,一<br>驅後才可送出。                                                                                 | 是或否中,點選較為吻合的一項。<br>但送出後,即無法更動。                                                                      |                                                |  |  |  |
| .teacher's obligations                                                                      | 1-1 Beginning and ending classes on time                                                                                                    | 1-2 Keeping tack on students' attendance rates and take it seriously<br>◎ Yes ◎ No                  | 1-3 Maintaining classroom discipline<br>Yes No |  |  |  |
| J. J. J. J. J. J. J. J. J. J. J. J. J. J                                                    | 1-4 Offering office hours for students counseling<br>○ Yes ○ No                                                                                    | 1-5 Being happy to answer students' questions                                                       | 1-6 Being enthusiastic in teaching             |  |  |  |
|                                                                                             | 2-1 teach-student interactions                                                                                                    | 2-2 The teacher teaches in a way that students ca<br>understand easily.                             | Fill out the                                   |  |  |  |
| . Leaching methods                                                                          | 2-4 The teacher encourages students to express their<br>own ideas.<br>◎ Yes ◎ No                                                                   | 2-5 The teacher would vary the teaching method<br>according to students' dispositions<br>◎ Yes ◎ No | questionnaire and                              |  |  |  |
| . Course design and                                                                         | 3-1 The teacher follows the schedule in the course<br>outline when teaching.                                                                       | 3-2 The teacher teaches in an organized, cohere<br>manner.<br>◎ Yes ◎ No                            | press "send"                                   |  |  |  |
| ontent                                                                                      | 3-4 The teaching materials are interesting or innovative.                                                                                          |                                                                                                    |                                                |  |  |  |
|                                                                                             | 4-1 The teacher's methods of evaluation are reasonable<br>and fair                                                                                 | 4-2 The assessments can reflect what stude<br>actually learned.<br>◎ Yes ◎ No                       | when it is                                     |  |  |  |
| .Ways of Assessment                                                                         | 4-4 The assessment is comprised of more than one<br>method, including take-home assignments, group<br>discussion, tests, and others.<br>◎ Yes ◎ No |                                                                                                    | completed.                                     |  |  |  |
| i. I am interested in the                                                                   | course. ◎ 是Yes ◎ 否No                                                                                                    |                                                                                                    |                                                |  |  |  |
| I am satisfied with the                                                                     | course ◎ 是Yes ◎ 否No                                                                                                    |                                                                                                    |                                                |  |  |  |
| Other suggestions:                                                                          |                                                                                                    | ,                                                                                                   |                                                |  |  |  |
|                                                                                             | $\sim$                                                                                                    | Send                                                                                                |                                                |  |  |  |

承擔單位:Teaching and Learning Resources Center If you have any question, please call (02) 2861-0511 ext. 17906 Ms. Lin or mail to Ist4@ulive.pccu.edu.tw

# Step eight. The "Current Status" Column will indicate " Completed."

| e Mid-ter | m Questionnair            | e   The End-of-term Questionnaire |            |                                                 |                                                                                                    |                   |
|-----------|---------------------------|-----------------------------------|------------|-------------------------------------------------|----------------------------------------------------------------------------------------------------|-------------------|
| D         | ear student,              |                                   |            |                                                 |                                                                                                    |                   |
| • []      | 教師教學學生意<br>ha system show | 見調査-期中評量 項目,若問卷                   | 上顯現之謀程與學生會 | 祭選修課程不相符合,請洽教務處註冊組詢問正確選                         | 隊課程。<br>>>> to undato your inform                                                                                                    | ation             |
| • Th      | e following is            | The "Curre                        | nt         | uestionnaires, please click on the course t     | itles.                                                                                                    | ation.            |
| • Th      | e questionnai             | The current                       |            |                                                 |                                                                                                    |                   |
| · All     | l students wi             | Status" Col                       | umn wil    |                                                 |                                                                                                    |                   |
| Number    | Department                | indicate                          |            | Course Title                                    | Instructor                                                                                                    | Current<br>Status |
| 1         | For                       | maicute                           |            | SH CONVERSATION LABORATORY                      | Hiz . Lin                                                                                                    | Completed         |
| 2         |                           | "~ .                              |            | TY RELIGION AND MORALITY                        | CHI                                                                                                    | Not               |
| 3         |                           | Complet                           | ted.       | APPRECIATION                                    |                                                                                                    | Not               |
| 4         | Phy                       | ysica                             |            | TOLLEYBALL                                      |                                                                                                    | Not               |
| 5         | Department                | of Landscape Architecture 2       | 2887-00    | HISTORY OF LANDSCAPE ARCHITECTURE               | Cl =Jui                                                                                                    | Not<br>Completed  |
| 6         | Department                | of Landscape Architecture 2       | 2920-03    | LANDSCAPE DESIGN STUDIO (4)                     | Hann, ann an ib                                                                                                    | Not<br>Completed  |
| 7         | Department                | of Landscape Architecture 2       | 2920-03    | LANDSCAPE DESIGN STUDIO (4)                     | J. ***" iun                                                                                                    | Not<br>Completed  |
| 8         | Department                | of Landscape Architecture 2       | 7860-00    | PLANNING DESIGN (2)                             | C (()                                                                                                    | Not<br>Completed  |
| 9         | Department                | of Landscape Architecture 2       | 7860-00    | PLAN DESIGN (2)                                 | T: ∦", <sup>aan n</sup> amiti ng                                                                                                    | Not<br>Completed  |
| -         |                           |                                   | 19.00      | INVIRONMENTAL ESTHETICS                         | G. <sup>™</sup> , <sup>™™™</sup> )⊎nn                                                                                                    | Not<br>Completed  |
| Ih        | en sel                    | ect another                       |            | ADVANCED ENVIRONMENTAL DESIGN AND               | areas of a company of a company | Not               |
| со        | urse.                     |                                   | 25-00      | COMPUTER APPLICATION FOR LANDSCAPE<br>DESIGN(2) | K len                                                                                                    | Not<br>Completed  |
|           |                           |                                   | 40-00      | SITE SURVEY AND DATA COMMUNICATION              | C Ru                                                                                                    | Not<br>Completed  |
|           |                           |                                   |            |                                                 |                                                                                                    | N                 |

承辦單位:Teaching and Learning Resources Center If you have any question, please call (02) 2861-0511 ext. 17906 Ms. Lin or mail to Ist4@ulive.pccu.edu.tw